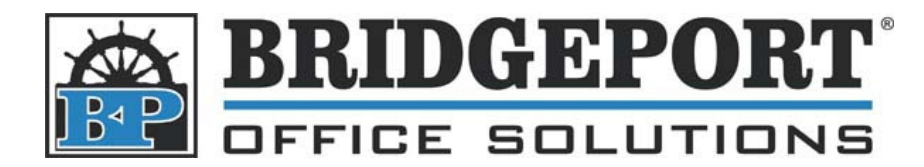

# Scan to SMB – Bizhub 7222/28/35

Full instructions can be found in *Chapter 6 – Using the Scanner Functions* in the *Network Setup and Scanner Operations User's Guide* 

# Set up the SMB Defaults

Before adding an SMB scan address, you will most likely want to change the default file format from *TIFF* to *PDF*. If you WANT a TIFF file to be scanned, then you can skip this step.

- 1. Press the [Copy] key
- 2. Press the [Help] key
- 3. Touch [Key-Ope Mode]
- 4. Touch [Scanner]
- 5. Touch [Initial Setting]
- 6. Use the  $\uparrow$  and  $\checkmark$  buttons to select the desired item
- 7. To Change the Default Screen (Email, FTP, SMB)
  - a. Use the arrows to select [Main Menu Display]
  - b. Touch [Edit] until your desired default is displayed
- 8. To Change the Default File Format
  - a. Use the arrows to select [File Form Default]
  - b. Touch [Edit] until your desired default is displayed (PDF)
- 9. Touch [Return] three times

# **Obtain the IP address of the MFP**

The simplest way to add an address is from the PC. In order to do this, you will require the IP address of the MFP.

- 1. Press the [Copy] key
- 2. Press the [Help] key
- 3. Touch [Network]
- 4. Touch [TCP/IP Setup]
- 5. Write down the IP address under IP Address (192.168.x.x)
- 6. Touch [Cancel]
- 7. Touch [Return] two times

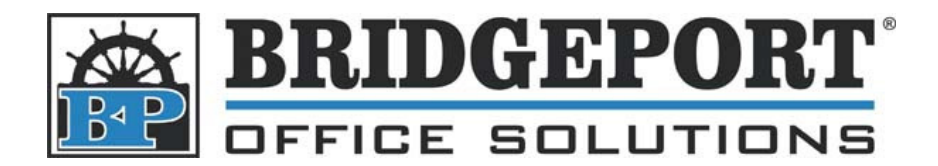

43 Speers Rd. Winnipeg, MB R2J 1M2 P: 204.953.0540 | F: 204.953.0549 www.bpos.ca

### Get your Computer's Name

In order to set up a SMB scan address, we need the *Hostname* of the computer we will be scanning to.

Tech - K2

Internet Mozilla Firefox

#### Windows XP

- 1. Click [Start]
- 2. Right-Click [My Computer]
- 3. Select [Properties]
- 4. In the System Properties box, click the [Computer Name] tab
- 5. The computer name is displayed beside Full Computer Name:
- 6. Write down the computer name and click [Cancel]
- \*\*\* NOTE \*\*\* the MFP CANNOT use a computer name with a special character (.,:' etc)

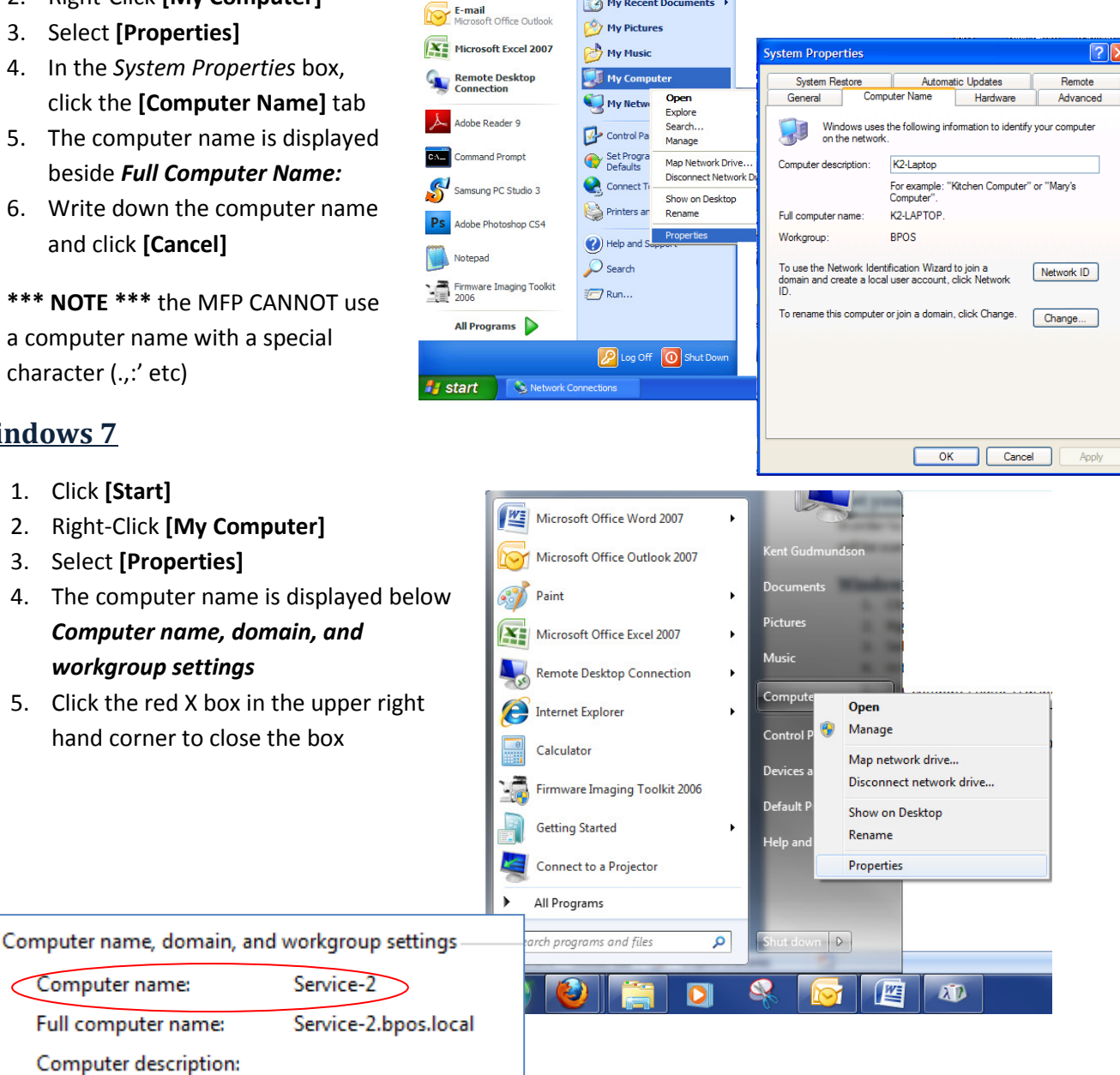

My Documents

👩 My Recent Documents 🔸

#### Windows 7

- 1. Click [Start]
- 2. Right-Click [My Computer]
- 3. Select [Properties]
- 4. The computer name is displayed below Computer name, domain, and workgroup settings
- 5. Click the red X box in the upper right hand corner to close the box

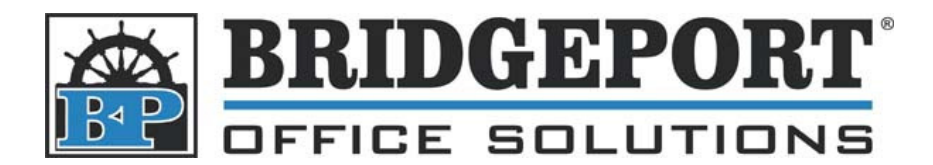

43 Speers Rd. Winnipeg, MB R2J 1M2 P: 204.953.0540 | F: 204.953.0549 www.bpos.ca

#### Set up the folder to scan to

The MFP requires a shared folder on the PC's Hard Disk Drive to save to.

#### Windows XP

- 1. Click [Start]
- 2. Click [My Computer]
- 3. Double-Click [Local Disk (C:)] \*\*\*NOTE\*\*\* Your Local Drive may be named differently
- 4. Click [File]
- 5. Select [New]->[Folder]
- 6. Name the folder *Scans*
- 7. Right click the new *Scans* folder and select [Properties]
- 8. In the Scans Properties box, click the [Sharing] tab
- 9. Click the [Share this folder on the network] checkbox
- 10. Ensure the share name is Scans
- 11. Click the [Allow network users to change my files] checkbox

Hard Disk Drives (5)

OS (C:)

190 GB free of 224 GB

12. Click [OK]

#### Windows 7

- 1. Click [Start]
- 2. Click [My Computer]
- 3. Double-Click [OS (C:)] \*\*\*NOTE\*\*\* Your Local Drive may be named differently
- 4. Click [New Folder]
- 5. Name the folder Scans
- 6. Click on the new Scans folder
- 7. Click [Share with] and select [Specific people...]
- 8. In the File Sharing box, select [Everyone] from the dropdown menu and click [Add]
- 9. Under Permission Level, select [Read/Write]
- 10. Click [Share]
- 11. Click [Done]

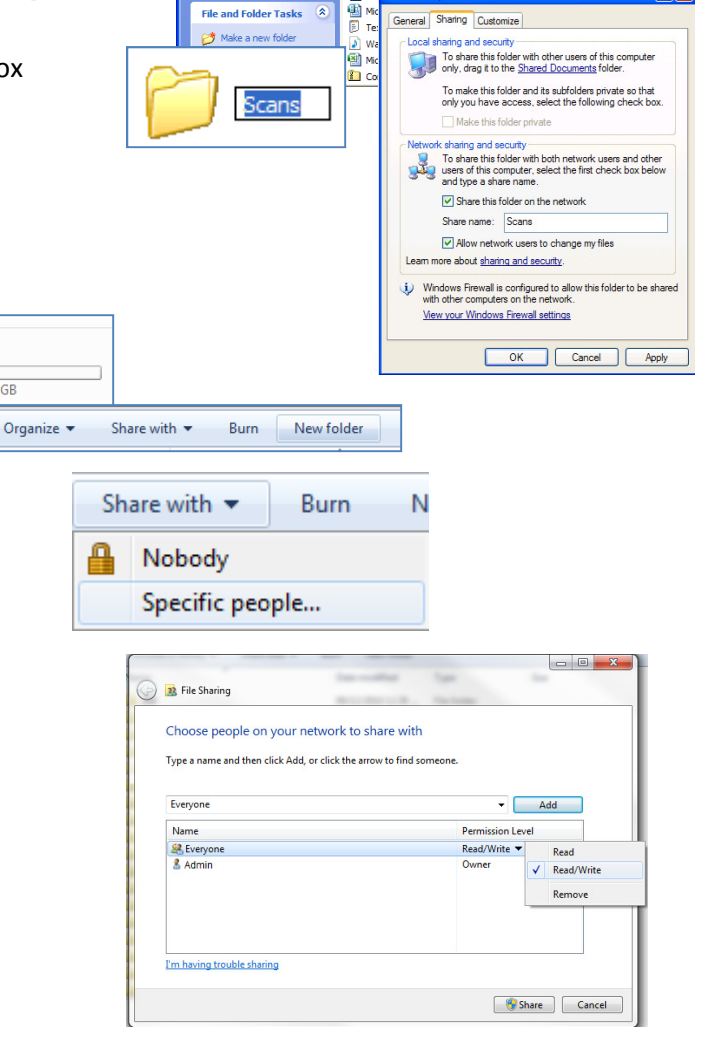

See.

Local Disk (C:)

Edit View Eavorites

Adobe Drive CS4

Close

Search for folders

Shortcut

Microsoft Office Access 2007 Databas

Microsoft Office Word Document 📷 Flash Docu

Scans Properties

Flash ActionScript File Briefcase

Folder

🔁 Ad

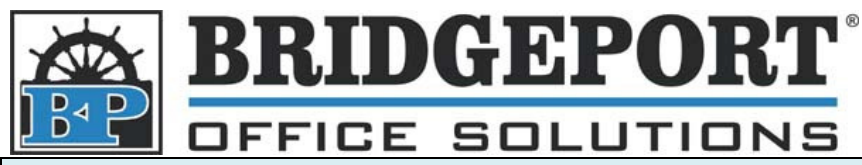

# Add SMB Address to the MFP

Now that we have gathered all the information and set up the scans shared folder, we can input an address into the MFP. There are two ways to do this: Via the MFP control panel and via the PC

# Add SMB address via PC

- 1. Open up your web browser and enter the IP address you got earlier into the address bar \*\*\* Note \*\*\* if you get a "popup" warning, click [options] and select [Allow pop-up's], then refresh the page
- 2. In the MFP Browser window (the popup), click [Address Book]
- 3. Enter the password (sysadm) and click [Apply]
- 4. At the top part of the screen, click the [PC(SMB)] link
- 5. Enter the required information:
  - a. Name: name of the scan address
  - b. Character to search: The first character of the name
  - c. Host Name: The name of the computer
  - d. Folder: the shared folder you set up pc (Scans)
  - e. User Name: the username to login to the computer \*\*\* NOTE \*\*\* the username MUST have admin privlages
  - f. Password: The password for the computer
  - g. Enter a No. (address location number)
- 6. Click [Entry]
- 7. Click [Back]
- 8. The address is now registered

| AddressBook Setup - Mozilla Firefox           http://192.168.0.234/ab.htm                                 |                                  |                                                    |                                                                                                    |                                                            |                      |
|----------------------------------------------------------------------------------------------------|----------------------------------|----------------------------------------------------|----------------------------------------------------------------------------------------------------|------------------------------------------------------------|----------------------|
| KONICA MINOLTA     Main Page     Printer Status                                                           | Address Book Configuration       | <u>Abbr. Dial</u> <u>Group Dial</u> <u>Program</u> | <ul> <li><u>E-Mail Address</u></li> <li><u>E-Mail Subject</u></li> <li><u>E-Mail Message Body</u></li> </ul> | • <u>FTP</u><br>• <u>PC(SMB)</u><br>• <u>Import/Export</u> | Initialize Parameter |
| Network Setup     (Key open Password •••       Printer Setup     Address Book       Address Book     Help | (Key operator password) Password | PC(SMB) registration                               |                                                                                                    |                                                            |                      |
|                                                                                                    | Хфруу Стеаг                      | Character to serch                                 | T- V                                                                                                    | (Iviax.Character.24)                                       |                      |
|                                                                                                    |                                  | Host Name<br>Folder                                | Demo-PC<br>Scans                                                                                             | (Max.Character:15)<br>(Max.Character:254)                  | -                    |
|                                                                                                    |                                  | User Name                                          | demo                                                                                                    | (Max.Character:63)                                         |                      |
|                                                                                                    |                                  | Password<br>No.                                    | 1                                                                                                    | (Max.Character:63)<br>(1-256)                              |                      |
| Done                                                                                                    |                                  | Entry Clear                                        | •                                                                                                    |                                                            | <b>Y</b>             |
|                                                                                                    |                                  | List                                               |                                                                                                    |                                                            |                      |

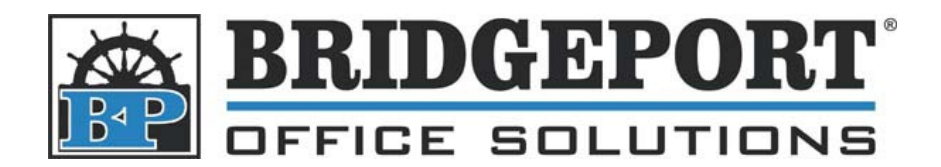

43 Speers Rd. Winnipeg, MB R2J 1M2 P: 204.953.0540 | F: 204.953.0549 www.bpos.ca

# Add SMB address via the MFP control panel

- 1. Press [Scan/Server]
- 2. Touch [Entry]
- 3. Touch [PC(SMB) Register]
- 4. Enter the required information
  - a. Profile: Enter the desired address name
  - b. Host Name: Enter the computers name
  - c. Folder: Enter the shared folder (Scans)
  - d. User Name: Enter the User Name for the computer \*\*\* NOTE \*\*\* the username MUST have admin privileges
  - e. *Password:* Enter the computers password
- 5. Select the [Character to Search]
- 6. Touch [Entry]
- 7. Touch [Back] two times
- 8. Address is now entered

| 2004/01/12 16:18 Select transmission method<br>Manual input is available |               |
|--------------------------------------------------------------------------|---------------|
| E-Mail FTP PC (SMB)                                                      | JOB LIST      |
| File name Scan0039                                                       | ADDRESS LIST  |
| Address select A- D- G- J- M- P- T- W- No.etc                            | ORIGINAL MODE |
| ENTRY Refistration/Edit Menu<br>Select item                              | APPLICATION   |
| E-Mail FTP PC(SMB)                                                       | ENTRY         |
| E-Mail Register FTP Register PC(SMB) Register                            | STORE         |
| Address list Address list Address list                                   |               |
| Subject ENTRY PC(SMB) regi./edit PC(SMB) registration/edit               |               |
| Msg. Boc No. 001 Name Hocker                                             |               |
| Host Name Hocker                                                         |               |
| Folder /manuals/PushScan                                                 |               |
| User Name ScannerUser Password #####                                     |               |
| Character A- D- G- J- M- P- T- W- No.etc                                 |               |
|                                                                          | BACK          |
| Adding SMB Address to a Bizhub 72                                        | 222 Page 5    |